# **Instalare Python**

Download link: <a href="https://www.python.org/downloads/">https://www.python.org/downloads/</a>

1. Descarcati Python de la link-ul de mai sus.

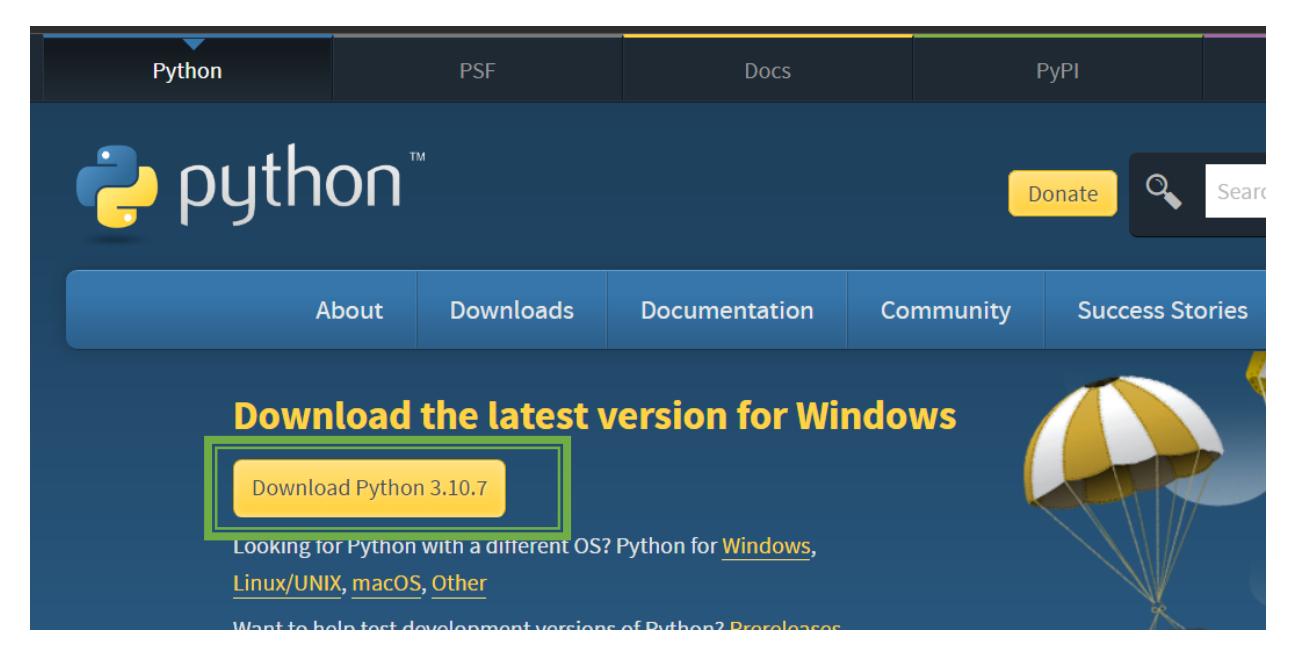

2. Dupa ce executabilul s-a descarcat, porniti instalarea prin dublu-click pe executabil. Bifati 'Add Python 3.10 to PATH', apoi apasati 'Customize installation'.

| 🍫 Python 3.10.7 (64-bit) Setup | ×                                                                                                    |
|--------------------------------|----------------------------------------------------------------------------------------------------|
|                                | Install Python 3.10.7 (64-bit)<br>Select Install Now to install Python with default settings, or choose<br>Customize to enable or disable features.                                               |
| <b>P</b>                       | <ul> <li>Install Now</li> <li>C:\Users\uidj5346\AppData\Local\Programs\Python\Python310</li> <li>Includes IDLE, pip and documentation</li> <li>Creates shortcuts and file associations</li> </ul> |
|                                | Customize installation     Choose location and features                                                                                                    |
| python<br>windows              | <ul> <li>✓ Install launcher for all users (recommended)</li> <li>✓ dd Python 3.10 to PATH</li> <li>✓ Cancel</li> </ul>                                                                            |

## 3. Debifati 'Python test suite', apoi apasati pe butonul 'Next'.

| Number 2017 Python 3.10.7 (64-bit) Setup | - 🗆 🗙                                                                                                 |
|------------------------------------------|----------------------------------------------------------------------------------------------------|
|                                          | Optional Features                                                                                     |
|                                          | Documentation<br>Installs the Python documentation file.                                              |
| 9                                        | ☑ pip<br>Installs pip, which can download and install other Python packages.                          |
|                                          | Installs tkinter and the IDLE development environment.                                                |
|                                          | Python test suite Installs the standard library test suite.                                           |
|                                          | py launcher for all users (requires elevation) Use Programs and Features to remove the 'py' launcher. |
| python                                   |                                                                                                    |
| windows                                  | Back Next Cancel                                                                                      |

4. Pastrati selectiile implicite si adaugati calea spre folderul in care va doriti sa fie instalat Python (Customize install location).

| 崎 Python 3.10.7 (64-bit) Setup |                                                                                                    | : <del></del> : |       | × |  |  |
|--------------------------------|----------------------------------------------------------------------------------------------------|-----------------|-------|---|--|--|
|                                | Advanced Options<br>Install for all users<br>Associate files with Python (requires the py launcher)<br>Create shortcuts for installed applications<br>Add Python to environment variables<br>Precompile standard library<br>Download debugging symbols<br>Download debug binaries (requires VS 2017 or later) |                 |       |   |  |  |
|                                | Customize install location                                                                                                    |                 |       |   |  |  |
| python<br>windows              | D:\Tools\Python3.10.7<br>Back                                                                                                    | all             | Brows | e |  |  |

### 5. Python s-a instalat cu success.

| 🍫 Python 3.10.7 (64-bit) Setup |                                                                                                    | -22          |          | × |
|--------------------------------|----------------------------------------------------------------------------------------------------|--------------|----------|---|
|                                | Setup was successful                                                                                                    |              |          |   |
| -                              | New to Python? Start with the <u>online tutorial</u> and<br><u>documentation</u> . At your terminal, type "py" to launch Py<br>or search for Python in your Start menu. | /thon,       |          |   |
|                                | See <u>what's new</u> in this release, or find more info about <u>u</u><br><u>Python on Windows</u> .                                                                   | <u>ising</u> |          |   |
|                                | Disable path length limit<br>Changes your machine configuration to allow programs, includ<br>bypass the 260 character "MAX_PATH" limitation.                            | ding Py      | thon, to |   |
| python                         |                                                                                                    |              |          |   |
| windows                        |                                                                                                    |              | Close    |   |

6. In folderul specificat la pasul 4 veti gasi executabilul de Python, pentru IDLE puteti cauta 'Python IDLE' direct in bara de cautare windows sau in 'AppData\Roaming\Microsoft\Windows\Start Menu\Programs\Python 3.10'.

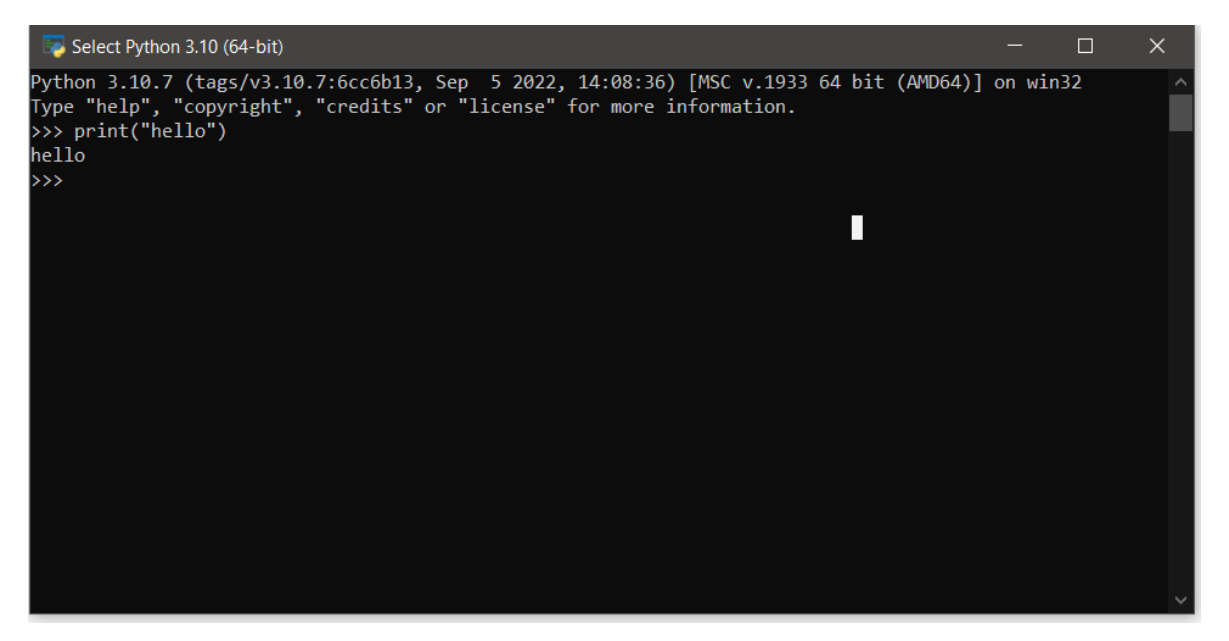

## **Instalare PyCharm**

Download Link: https://www.jetbrains.com/pycharm/download/#section=windows

1. Descarcati 'PyCharm Community'.

#### PyCharm

Coming in 2022.3 What's New Features Learn

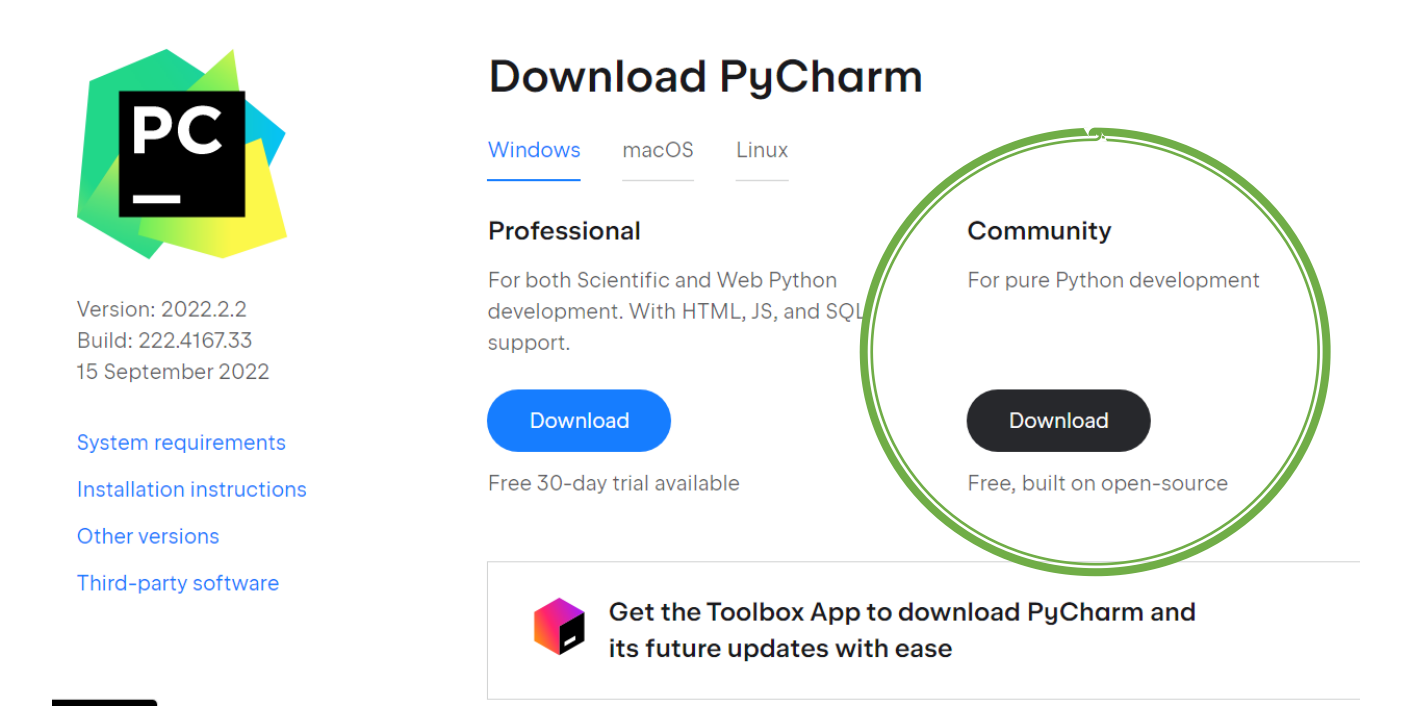

2. Urmati pasii de instalare cu setarile implicite. In fereastra de 'Install Options' bifati 'Create Associations .py'.

| 🛐 PyCharm Community E                                                                                                    | dition Setup                                                                             |                                   | × t  | 🛐 P | PyCharm Community                                                                                                    | / Edition Setup               |                                     | -                 |          | ×  |
|----------------------------------------------------------------------------------------------------|------------------------------------------------------------------------------------------|-----------------------------------|------|-----|----------------------------------------------------------------------------------------------------|-------------------------------|-------------------------------------|-------------------|----------|----|
| PC                                                                                                    | Choose Install Location<br>Choose the folder in which to install Py<br>Edition.          | Charm Community                   |      | l   | <b>C</b>                                                                                                    | Installation<br>Configure you | <b>Options</b><br>r PyCharm Communi | ity Edition insta | allation |    |
| Setup will install PyCharm<br>folder, click Browse and se<br>Destination Folder<br>Program Files\JetBrain<br>Space required: 1.4 GB<br>Space available: 34.1 GB | Community Edition in the following folder<br>lect another folder. Click Next to continue | . To install in a diffe<br>Browse | rent |     | Create Desktop Shortc<br>PyCharm Communi<br>Update Context Menu<br>Add "Open Folder a<br>Create Associations<br>J.py | ty Edition<br>as Project"     | Update PATH Var                     | iable (restart r  | needed)  |    |
|                                                                                                    | < Back N                                                                                 | ext > Can                         | cel  |     |                                                                                                    |                               | < Back                              | Next >            | Cance    | əl |

3. Deschideti PyCharm si creati un nou proiect python (meniul File -> New Project) sau direct din fereastra principala (daca nu aveti deja un alt proiect incarcat)

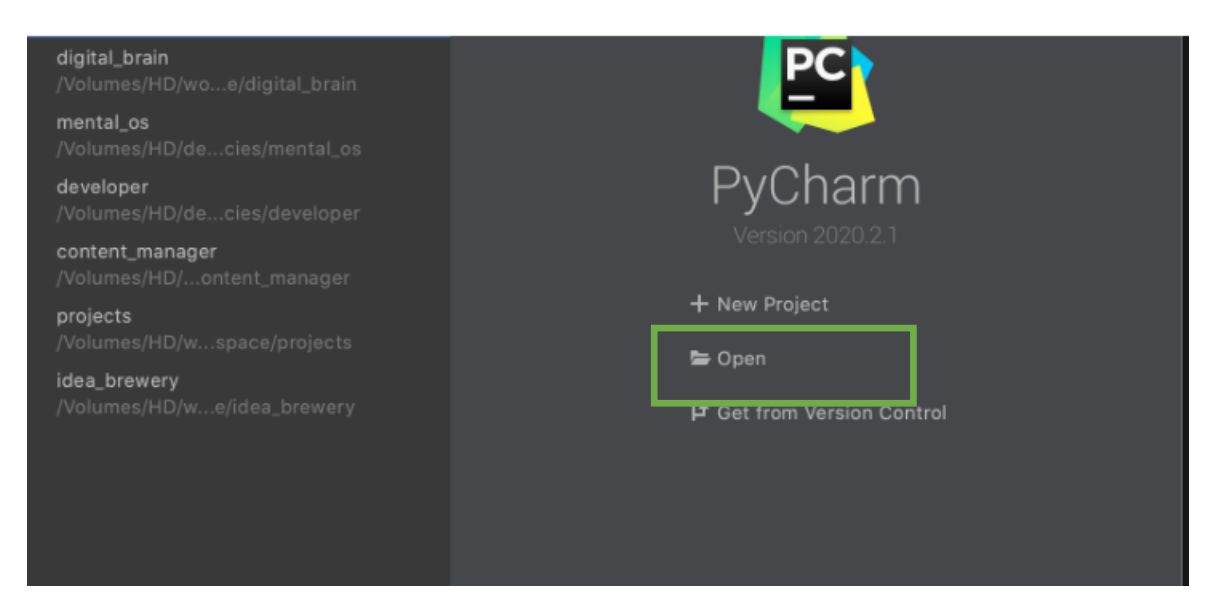

4. Verificati daca locatia proiectului este cea dorita de voi, apoi apasati pe optiunea 'Add Interpreter'-> 'Add local interpreter'.

| 🖺 Crea    | ate Project     |                                                                           |                   |
|-----------|-----------------|---------------------------------------------------------------------------|-------------------|
| Location: | D:\Util\tea     | ching\LSD\pythonProject                                                   |                   |
| ▼ Pytho   | on Interpreter: | Previously configured interpreter                                         |                   |
| 🔵 Nev     | w environmen    | t using 🛛 🔫 Virtualenv 🔍                                                  |                   |
|           |                 | D:\Util\teaching\LSD\pythonProject\venv                                   |                   |
|           |                 | Python 3.6 D:\Tools\WinPython-64bit-3.6.7.0\python-3.6.7.amd64\python.exe |                   |
|           | Inherit globa   | ıl site-packages                                                          |                   |
|           | Make availa     | ole to all projects                                                       |                   |
| • Prev    | viously config  | ured interpreter                                                          |                   |
| Inte      | erpreter: <     | No interpreter>                                                           | Add Interpreter 🗸 |
| Creat     | te a main.py v  | relcome script                                                            |                   |
|           |                 |                                                                           |                   |
|           |                 |                                                                           |                   |
|           |                 |                                                                           |                   |
|           |                 |                                                                           |                   |
|           |                 |                                                                           |                   |
|           |                 |                                                                           |                   |
|           |                 |                                                                           |                   |

5. In noua fereastra selectati optiunea de 'System Interpreter', apoi adaugati calea spre executabilul de Python si apasati butonul 'Ok'.

Executabilul se afla in folderul pe care l-ati ales cand ati instalat Python (vedeti pasul 4 de la instalarea Python).

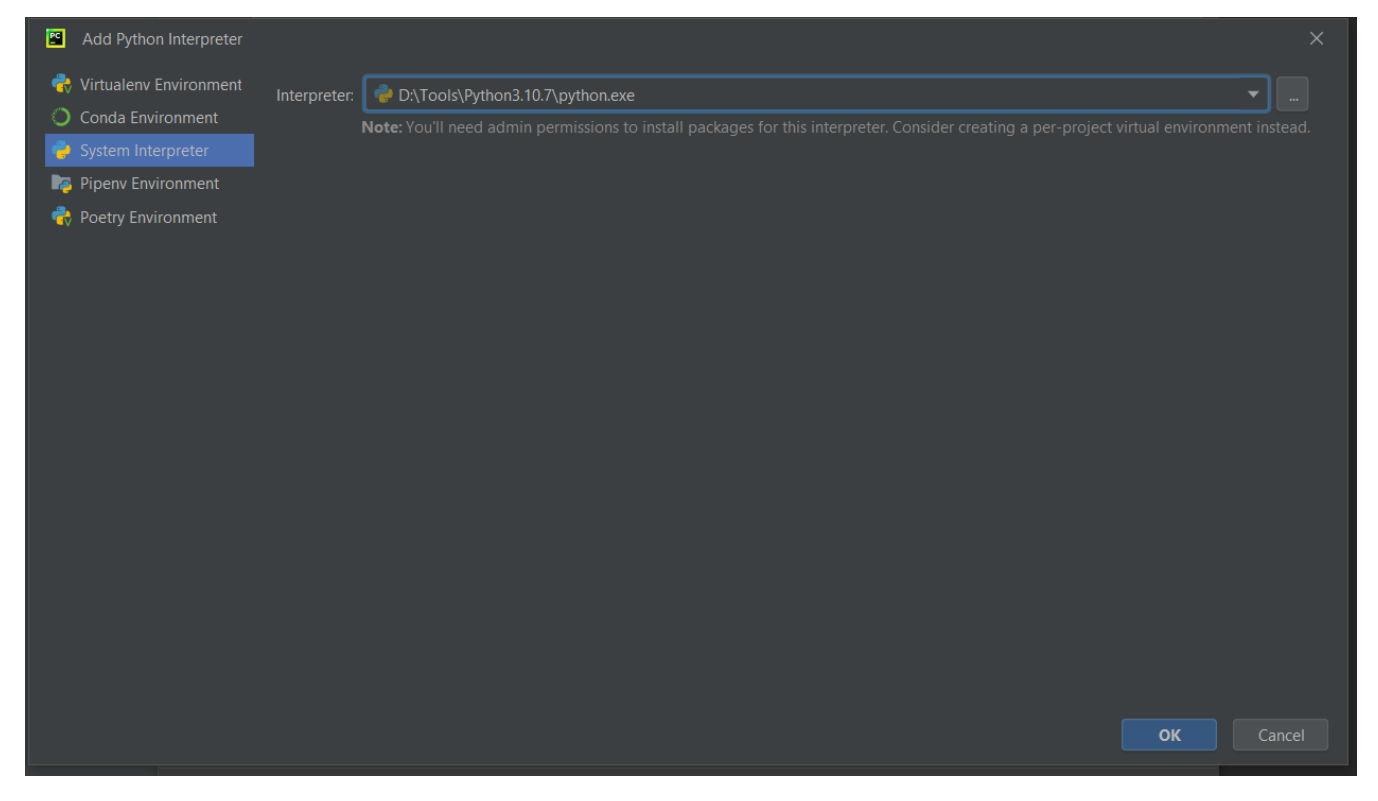

### Apoi apasati butonul 'Create'

| Create Project                                                                                 |        |  |  |  |  |
|------------------------------------------------------------------------------------------------|--------|--|--|--|--|
| Location: D:\Util\teaching\LSD\pythonProject                                                   |        |  |  |  |  |
| ▼ Python Interpreter: Python 3.10                                                              |        |  |  |  |  |
| New environment using 🕞 Virtualenv 🔹                                                           |        |  |  |  |  |
| Location: D:\Util\teaching\LSD\pythonProject\venv                                              |        |  |  |  |  |
| Base interpreter: 🏾 🌳 Python 3.6 D\Tools\WinPython-64bit-3.6.7.0\python-3.6.7.amd64\python.exe |        |  |  |  |  |
|                                                                                                |        |  |  |  |  |
|                                                                                                |        |  |  |  |  |
|                                                                                                |        |  |  |  |  |
| Interpreter: Python 3.10 DATools/Python3.10.7/python.exe 🔹 Ad                                  |        |  |  |  |  |
| ✓ Create a main.py welcome script                                                              |        |  |  |  |  |
|                                                                                                |        |  |  |  |  |
|                                                                                                |        |  |  |  |  |
|                                                                                                |        |  |  |  |  |
|                                                                                                |        |  |  |  |  |
|                                                                                                |        |  |  |  |  |
|                                                                                                |        |  |  |  |  |
|                                                                                                |        |  |  |  |  |
|                                                                                                |        |  |  |  |  |
|                                                                                                |        |  |  |  |  |
|                                                                                                | Create |  |  |  |  |
|                                                                                                |        |  |  |  |  |

6. Odata cu un nou proiect, se va crea si un fisier initial .py numit: main.py. Pentru a executa scriptul python, apasati pe butonul 'Run'.

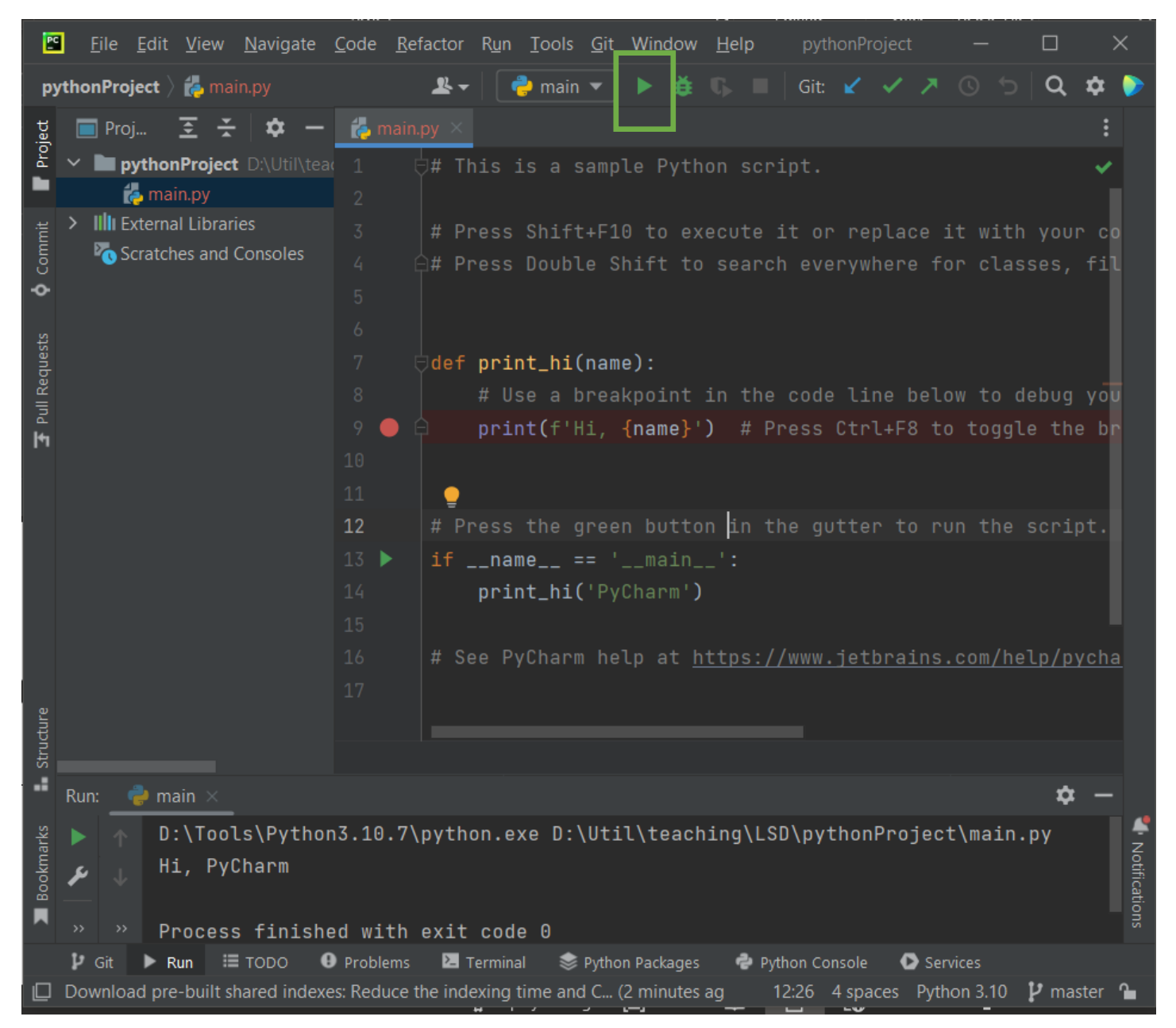